# การพิมพ์ใบ เสร็จรับเจิ่น ออนไลน์ สำหรับนิสิต

กองคลังและทรัพย์สิน มหาวิทยาลัยมหาจุฬาลงกรณราชวิทยาลัย

#### **CASH RECEIPT**

| Shop Name:<br>Date:<br>Manager: | Shop Address<br>MM/DD/YYYY<br>Maks Miler                                                                                                    | bb<br>M   |  |  |  |
|---------------------------------|----------------------------------------------------------------------------------------------------|-----------|--|--|--|
| Description                     | Price                                                                                                    |           |  |  |  |
| Lorem ipsum                     | \$4.25                                                                                                    | Pr        |  |  |  |
| Ipsum dolor sit                 | \$1.10                                                                                                    | \$4       |  |  |  |
| Dolor sit amet onsectetur       | \$4.00                                                                                                    | \$        |  |  |  |
| Nemo enim ipsam                 | \$21.55                                                                                                    | \$4       |  |  |  |
| Quis autem vel eum              | \$6.99                                                                                                    | 21.       |  |  |  |
| Ut enim ad minima               | \$15.50                                                                                                    | 6.        |  |  |  |
| But I must explain              | \$9.99                                                                                                    | 5.5       |  |  |  |
| Rut who has                     | φ2.10<br>\$35.95                                                                                                    | 9.9       |  |  |  |
| Nam libero tempore              | \$5.15                                                                                                    | 5.0       |  |  |  |
| Temporibus autem                | \$1.10                                                                                                    | 51        |  |  |  |
| But in certain                  | \$4.00                                                                                                    | 1.10      |  |  |  |
| Duis aute irure dolor           | \$17.46                                                                                                    | .00<br>46 |  |  |  |
| Тах                             | \$15.55                                                                                                    | =         |  |  |  |
| Total                           | \$124.99                                                                                                    | 5         |  |  |  |
| #8549265935593                  | \$4.25<br>t \$1.10 \$4<br>onsectetur \$4.00 \$<br>sam \$21.55 \$4<br>I eum \$6.99 21.<br>nima \$15.50 \$6.3<br>lain \$9.99 5.8<br>ere \$2.15 9.9<br>\$35.95 \$2.1<br>npore \$5.15 5.9<br>ttem \$1.10 5.13<br>\$4.00 1.10<br>\$4.00 1.10<br>\$5.55 =<br>\$124.999 5.5<br>\$4.00 1.10<br>\$5.55 =<br>\$124.99 5.5<br>\$5.55 \$5.55 \$5.5 |           |  |  |  |
| Thank you for sh                | opping!                                                                                                    |           |  |  |  |

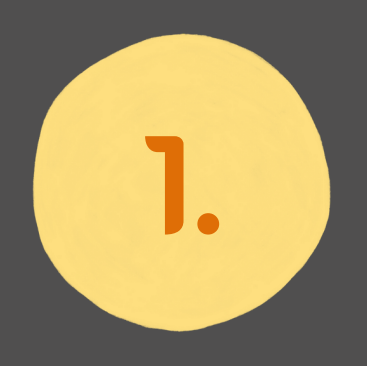

#### เข้าสู่ระบบบริการการศึกษา ของมหาวิทยาลัย https://regweb.mcu.ac.th/

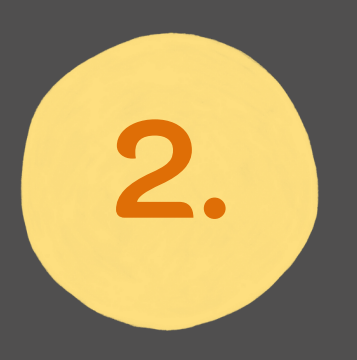

### คลิกเมนู " พิมพ์ใบเสร็จรับเงิน "

กองคลังและทรัพย์สิน มหาวิทยาลัยมหาจุฬาลงกรณราชวิทยาลัย

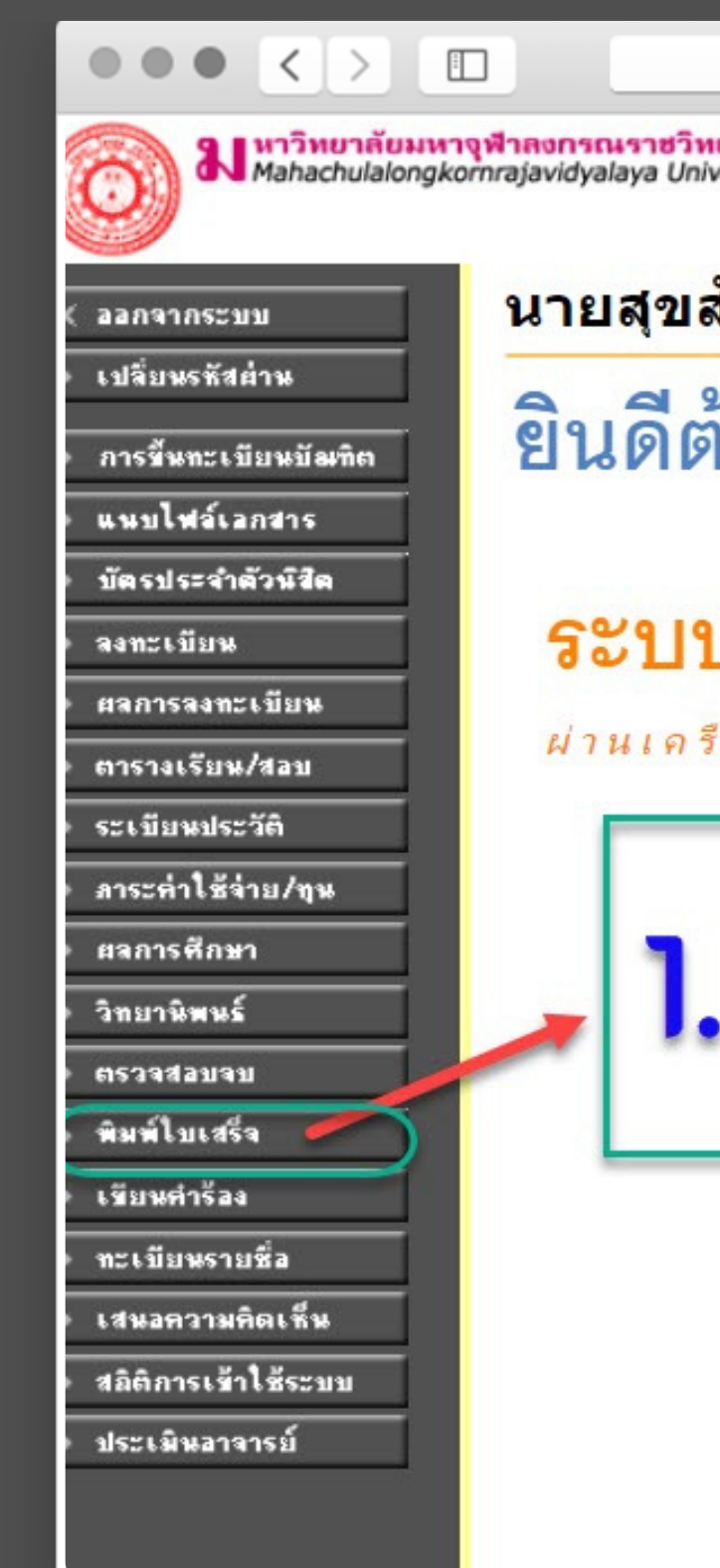

|                              | canva.com | Ċ | 1 đ |
|------------------------------|-----------|---|-----|
| <mark>ยาลัย</mark><br>ersity |           |   |     |

นายสุขสันต์สุขสงคราม

#### ยินดีต้อนรับเข้าสู่ระบบบริการการศึกษา

#### ระบบบริการการศึกษา

ผ่านเครือข่ายอินเทอร์เน็ต...

# 1. คลิกเมนู พิมพ์ใบเสร็จ

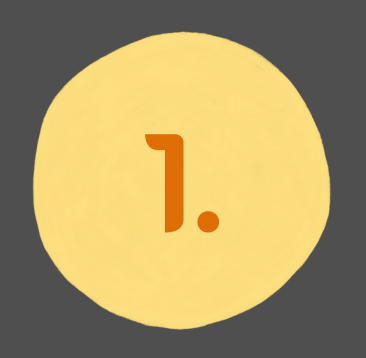

### อ่านรายละเอียดก่อนสั่งพิมพ์ ใบเสร็จออนไลน์ ในกรณีที่ทาง มหาวิทยาลัยตัดเงินแล้วเท่านั้น

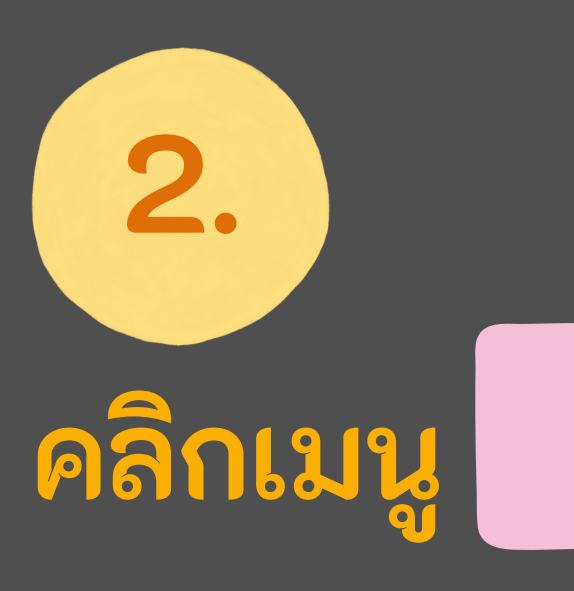

#### เพื่อยอมรับเงื่อนไขที่กล่าวมา ข้างต้น

กองคลังและทรัพย์สิน มหาวิทยาลัยมหาจุฬาลงกรณราชวิทยาลัย

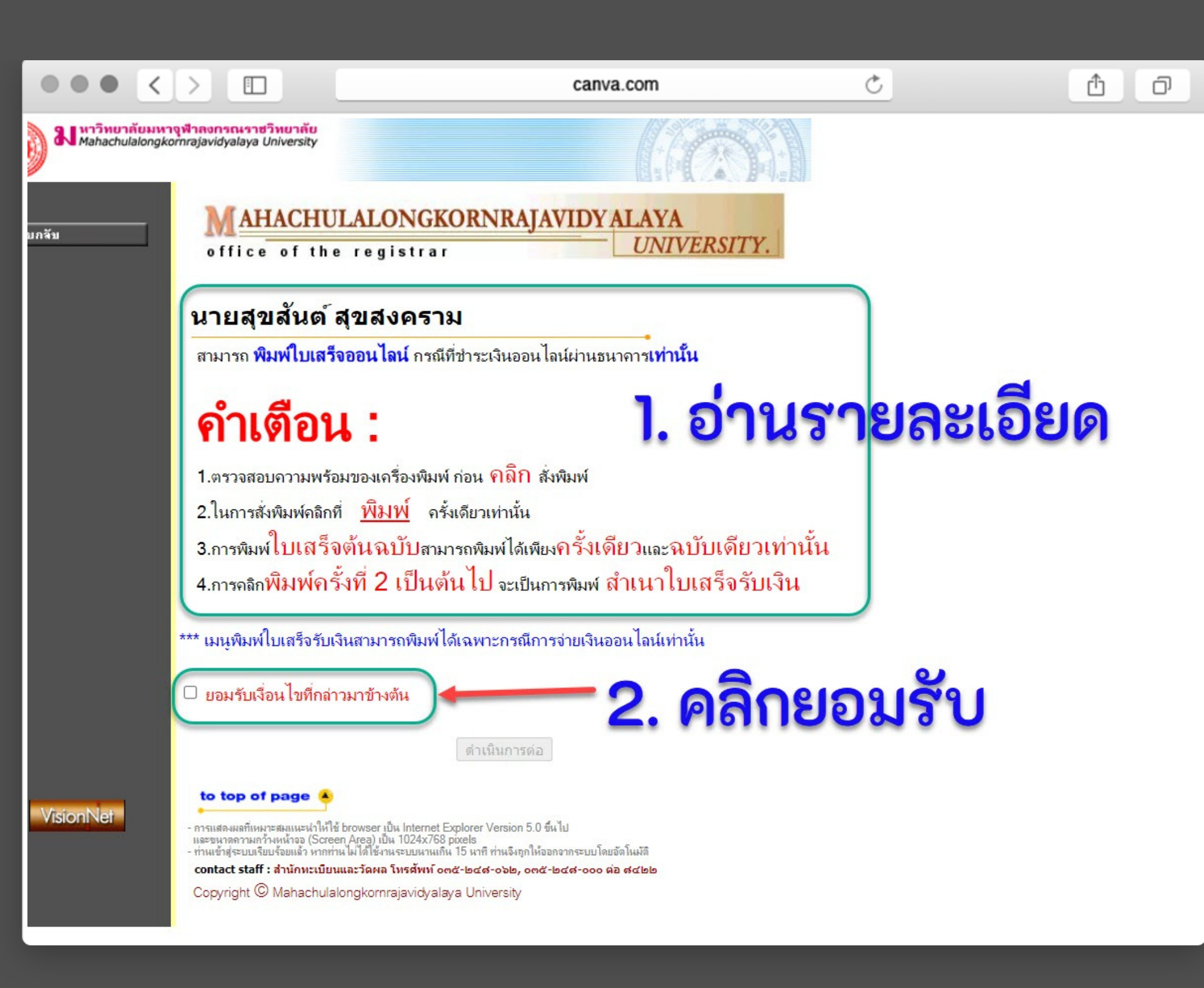

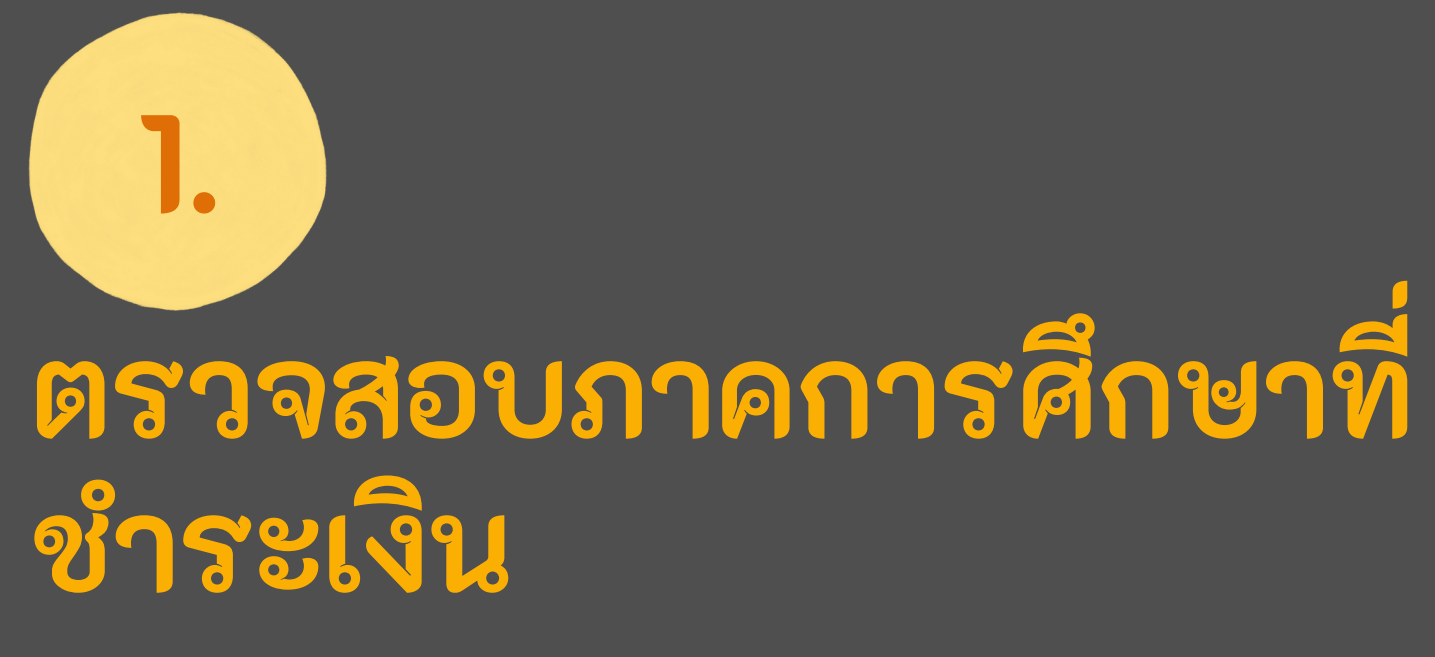

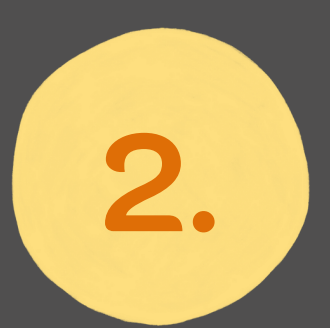

### พิมพ์ใบเสร็จรับเงิน

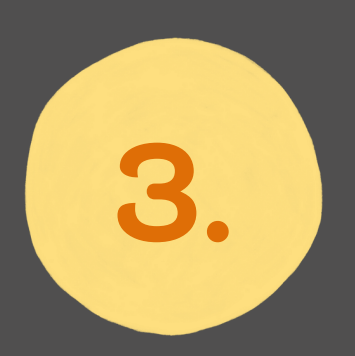

#### อ่าน "คำเตือน" ให้ชัดเจน

กองคลังและทรัพย์สิน มหาวิทยาลัยมหาจุฬาลงกรณราชวิทยาลัย

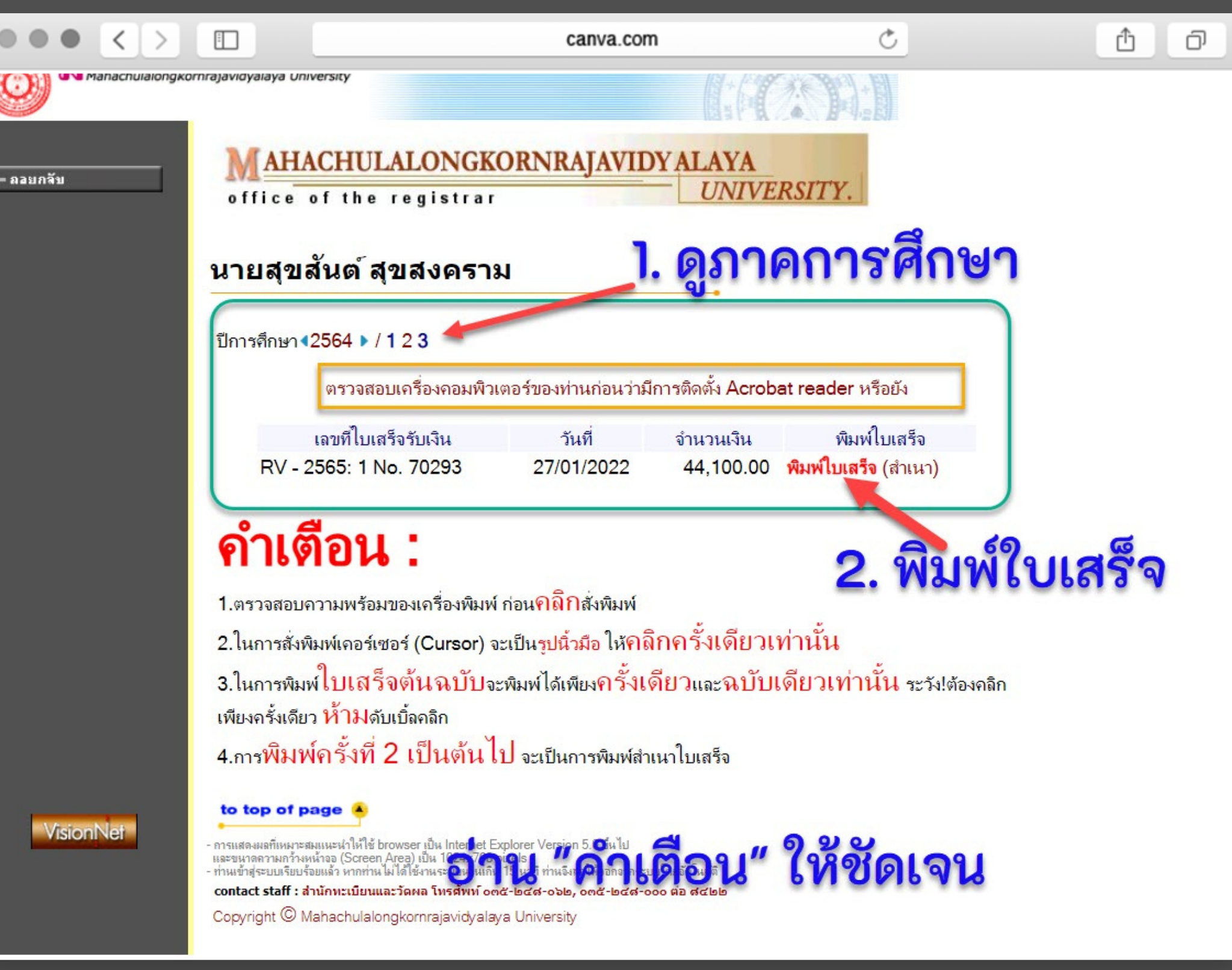

## ตัวอย่างใบเสร็จ รับเงินออนไลน์

ในการพิมพ์ "ใบเสร็จต้นฉบับ" จะ พิมพ์ได้เพียงครั้งเดียว และฉบับ เดียวเท่านั้น ระวัง!ต้องคลิกเพียง ครั้งเดียว ห้ามดับเบิ้ลคลิก

การพิมพ์ครั้งที่ 2 เป็นต้นไป จะ เป็นการพิมพ์ "สำเนาใบเสร็จ"

กองคลังและทรัพย์สิน มหาวิทยาลัยมหาจุฬาลงกรณราชวิทยาลัย

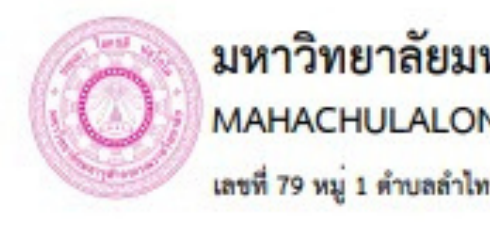

| ded (Address) 212 m                      |                           |
|------------------------------------------|---------------------------|
| พอยู (Address): วาว พ                    | มู 8 เรงเรยนพุ            |
| วทสบระจาตวนสพ/ID: (                      | CITR 2                    |
|                                          |                           |
|                                          |                           |
| <ol> <li>ค่าธรรมเนียมลงทะเบีย</li> </ol> | ยนเรียนแบบเห              |
| 1129/ 0                                  |                           |
| จำนวนเงิน (ตัวอักษร)                     | ( สี่หมื่นสี่พัง          |
| A                                        | 11.2                      |
| วิธีข่าระ: BANK CLEARING                 | 6 , ป.เอก พุทธบ           |
| JOU US. BAINK CLEANING                   | . u.con 4100              |
|                                          | 1/15.                     |
| uninum, or different u fauto             | menenene fu the           |
| หมายเหตุ: กรณีที่ชำระเป็นเช็คหรือ        | ตราสารการเงินอื่น         |
| หมายเหตุ: กรณพชาระเป็นเชคหรอ             | ตราสารการเงนอน            |
| < 1 //                                   |                           |
|                                          |                           |
|                                          |                           |
|                                          |                           |
|                                          |                           |
|                                          |                           |
|                                          |                           |
|                                          |                           |
| J Th                                     | a la                      |
| a Th                                     | 6                         |
| modele                                   | ?.                        |
| ตัวอย่า                                  | างใร                      |
| ตัวอย่า                                  | างใจ                      |
| ตัวอย่า                                  | างใจ                      |
| ตัวอย่า                                  | างใจ                      |
| ตัวอย่า                                  | างใจ                      |
| ตัวอย่า                                  | างใร                      |
| ตัวอย่า                                  | างใจ                      |
| ตัวอย่า                                  | างใจ                      |
| ตัวอย่า                                  | 1989                      |
| ตัวอย่า<br>1. เลขา                       | างใจ<br>กี่ใบ             |
| ตัวอย่า<br>1. เลขา                       | างใ<br>ก่ใบ               |
| ตัวอย่า<br>1. เลขา                       | างใจ<br>กี่ใบ             |
| ตัวอย่า<br>1. เลขา                       | างใจ<br>กี่ใบ             |
| ตัวอย่า<br>1. เลขา                       | างใร<br>ที่ใบ             |
| ตัวอย่า<br>1. เลขา                       | างใร<br>ที่ใบ             |
| ตัวอย่า<br>1. เลขา                       | างใร<br>กี่ใบ<br>ส่ง      |
| ตัวอย่า<br>1. เลขา                       | างใร<br>กี่ใบ<br>ส่ง      |
| ตัวอย่า<br>1. เลขา                       | างใร<br>กึ่งใบ<br>สี่ผู้เ |

#### มหาวิทยาลัยมหาจุฬาลงกรณราชวิทยาลัย

MAHACHULALONGKORNRAJAVIDYALAYA UNIVERSITY

เลขที่ 79 หมู่ 1 ตำบลลำไทร อำเภอวังน้อย จังหวัดพระนครศรีอยุธยา 13170

สำเนา

ใบเสร็จรับเงิน (Receipt) เลขที่ RV-2565:1/70293 เลขที่ผู้เสียภาษี เ วันที่ 27 มกราคม 2565

ยสุขสันต์ สุขสงคราม

ธิปัญญา ต.นาดาน อ.สุวรรณคูหา จ.หนองบัวลำภู 39270

| phononc             | ศึกษาที่/Semester 2/2564 |           |     |
|---------------------|--------------------------|-----------|-----|
| รายการ              |                          | จำนวนเงิน |     |
| (Description)       |                          | บาท(Baht) | สต. |
| เจ่าย / ภาคการศึกษา | 1.2                      | 44,100    | 00  |
| นึ่งร้อยบาทถ้วน )   |                          | 44,100.00 |     |
|                     |                          |           |     |

หารการศึกษา โอนรายได้ 163 ลว 27/1/65 โดย: CHUTIPHORN\_YAI ที่: 227:TUM-KHONKAEN

แสร็จรับเงินฉบับนี้จะสมบูรณ์ต่อเมื่อ ได้เรียกเก็บเงินตามเข็คหรือตราสารการเงินนั้นเรียบร้อยแล้ว

## **มเสร็จรับเงินออนไลน์**

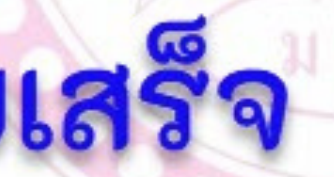

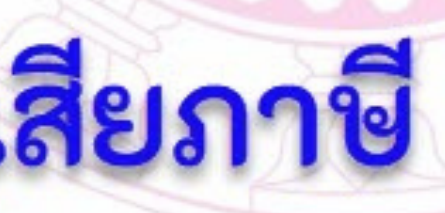

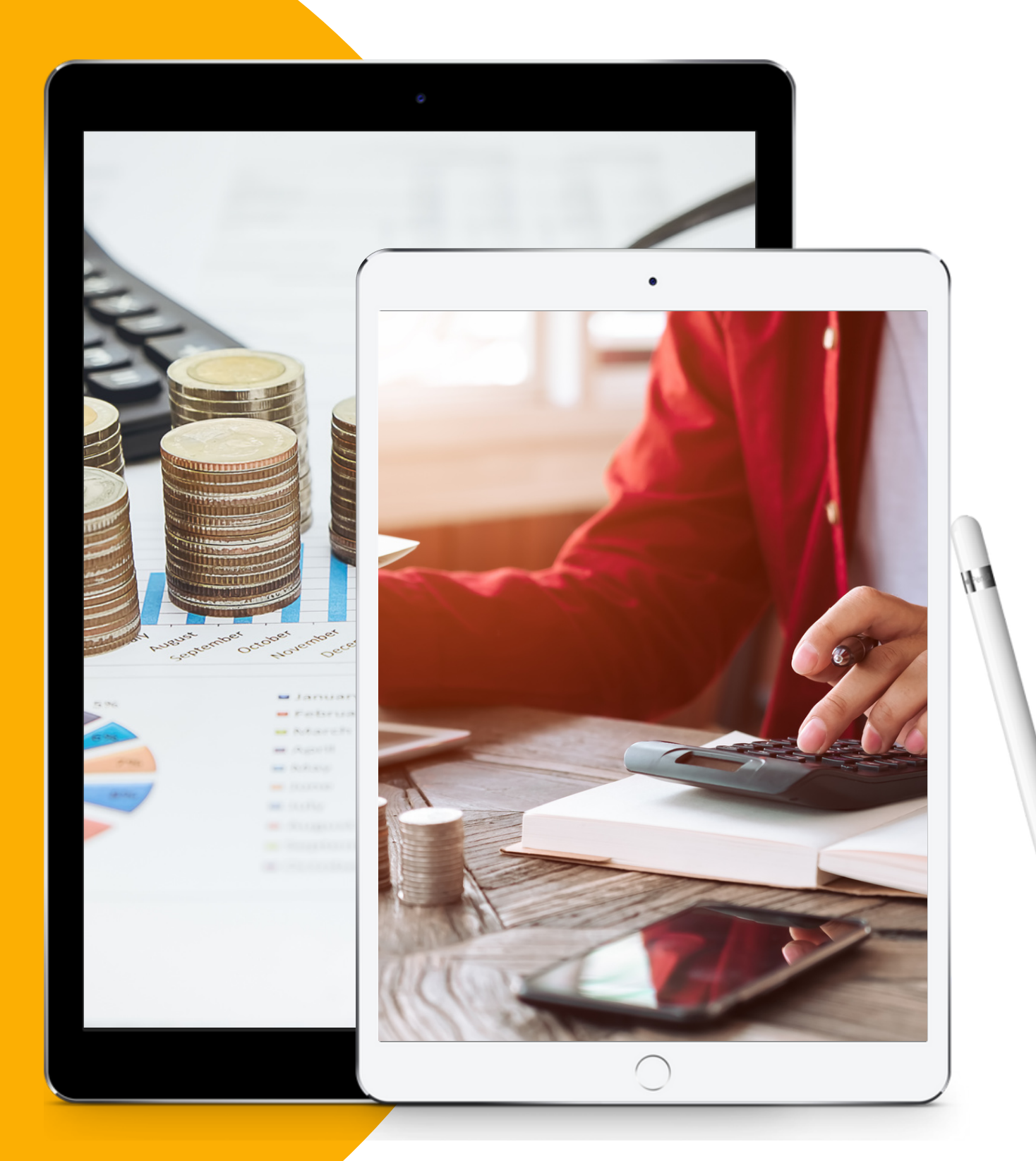

กองคลังและทรัพย์สิน มหาวิทยาลัยมหาจุฬาลงกรณราชวิทยาลัย

# ในกรณีไม่ขึ้น"พิมพ์ใบเสร็จ" ให้นิสิตติดต่อสำนักทะเบียน และวัดผล เพื่อดำเนินการ เซต ในปฏิทินการศึกษา ที่ นิสิตชำระเงิน